1. إعداد جهاز الوخز. راجع نشرة جهاز الوخز الخاص بك

2. أدخل طرف المربع الرمادى لشريط اختبار جديد بإحكام في منفذ شريط الاختبار حتى يطلق جهاز القياس صوت صفير.

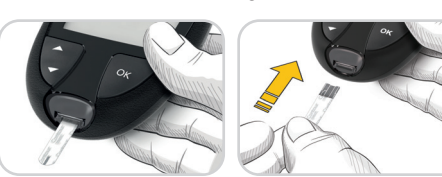

استخدم جهاز الوخز الخاص بك للحصول على قطرة دم من

#### تقنية Second-Chance (سكند تشانس خذ العيّنات

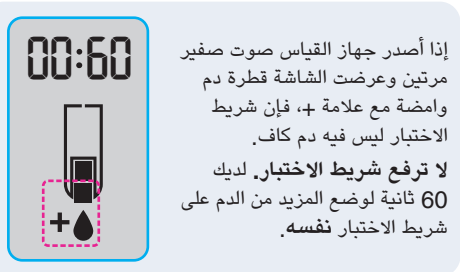

# علامات الوجبة

شريط الاختبار **نفسه**.

وامضة مع علامة +، فإن شريط

لا ترفع شريط الاختبار. لديك

الاختبار ليس فيه دم كاف.

عند تشغيل علامات الوجية، يمكنك تمييز القراءات ك صيام 🖔، قبل الوجبة )، أو بعد الوجبة م انظر تشغيل علامات الوجبة.

مؤشر النطاق المستهدف smartLIGHT

يعرض جهاز القياس نتيجتك مع الوحدات، الوقت، التاريخ، ومؤشر الهدف:

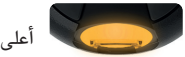

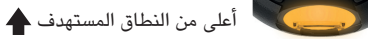

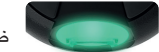

🖌 🖌 ضمن النطاق المستهدف

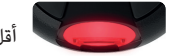

أقل من النطاق المستهدف 🖶

يعرض ضوء منفذ شريط الاختبار لونًا مشيرًا إلى إذا ما كانت قراءتك أعلى من النطاق المستهدف أو ضمنه أو أقل منه.

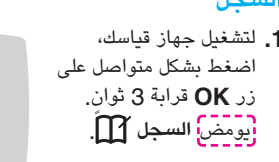

زر **OK** قرابة 3 ثوان. يومض السجل 🄟ً.

- تتمكن من الدخول إلى السجل.
- يشكل أسرع عبر المدخلات، اضغط بشكل متواصل على زر ▲ أو ▼.
- للخروج من السجل والرجوع إلى الشاشة الرئيسية في أي وقت، اضغط الزر OK.

- 1. للدخول إلى السجل من الشاشة الرئيسية، اضغط الزر OK بينما يصدر السجل 🎦 ضوءًا وامضًا.
- لعرض المتوسطات الخاصة بك، اضغط الزر ▲ من شاشة السجل الأول.

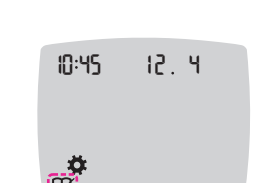

- 2. لعرض مدخلات السجل الخاص بك، اضغط الزر OK حتى
- ٤. للانتقال عبر السجل، اضغط الزر ▲ أو ▼. للانتقال

## عرض المتوسطات

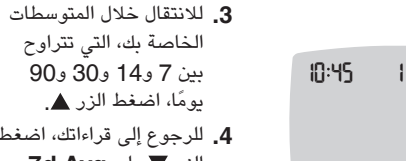

الخاصة بك، التى تتراوح بين 7 و14 و30 و90 ىومًا، اضغط الزر 🛦. للرجوع إلى قراءاتك، اضغط الزر ▼ على 7d Avg (متوسط 7 أيام).

الاعدادات

أى وقت، اضغط الزر **OK**.

يمكنك تغيير الإعدادات لكل من:

علامات الوجبة

.smartLIGHT

التاريخ: من خلال تغيير التنسيق والتاريخ.

تشغيل خاصية Bluetooth اللاسلكية.

الوقت: من خلال تغيير التنسيق والوقت.

ld Ava

5. للخروج من المتوسطات والرجوع إلى الشاشة الرئيسية في

علامات الوجبة 🗖 👹 🖹: تشغيل أو إيقاف تشغيل

تقنية Bluetooth اللاسلكية (الاسلكية

خاصية smartLIGHT - ف: تشغيل أو إيقاف تشغيل

خاصية smartLIGHT. انظر مؤشر النطاق المستهدف

- النطاقات المستهدفة رض وتغيير النطاقات لمستهدفة
- الصوت (): تشغيل أو إيقاف تشغيل الصوت.
- التذكير (): تشغيل أو إيقاف تشغيل خاصية التذكير.

ملاحظة: لتغيير تاريخ ووقت جهاز القياس، راجع دليل المستخدم

تغيير إعدادات جهاز القياس:

· لتظليل رمز الإعدادات 💐 من الشاشة الرئيسية، اضغط الزر 🔻.

**4** 

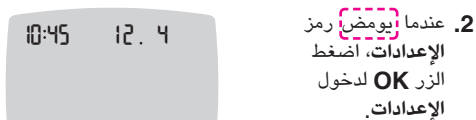

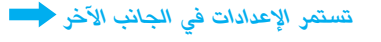

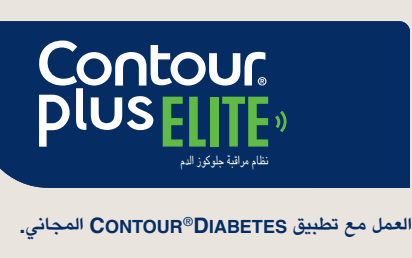

للتحقق من إتاحة التسجيل الإلكتروني لجهاز القياس، تفضل بزيارة الموقع الإلكترونى: www.diabetes.ascensia.com/registration

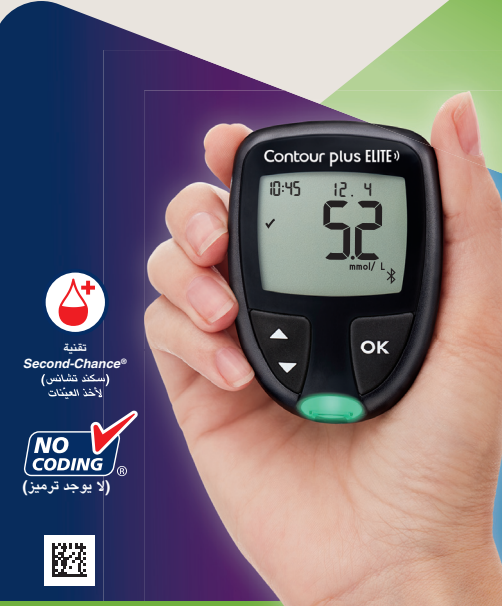

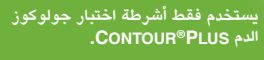

الدليل المرجعي السريع

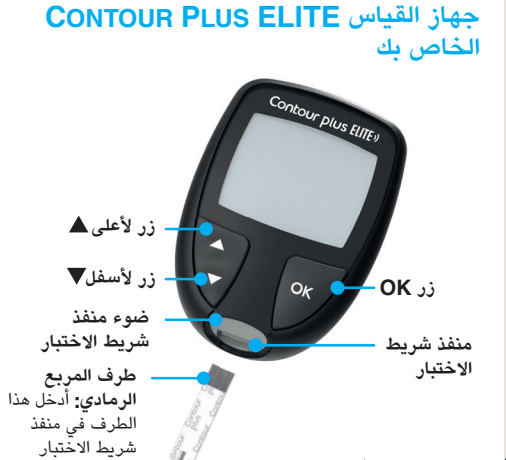

**طرف العينة:** يتم سحب عينة الدم هنا

ملاحظة: يتم إعداد جهاز القياس مع وقت وتاريخ ونطاق مستهدف محدد مسبقًا. يمكنك تغيير هذه الخصائص من خلال **الاعدادات**.

ملاحظة: يعمل جهاز قياس CONTOUR PLUS ELITE الخاص بك فقط مع أشرطة اختبار CONTOUR PLUS ومحلول الجودة CONTOUR PLUS.

CONTOUR PLUS ELITE راجع دليل المستخدم الخاص بك للاطلاع على الاستخدام المخصص لجهاز القياس وقائمة معلومات هامة للسلامة، والتحذيرات، والقبود، والتدايير الوقائية.

### تشغيل وإيقاف تشغيل جهاز القياس

- اضغط بشکل متواصل على زر **OK** لمدة 3 ثوان حتى يتحول جهاز قياسك إلى وضع التشغيل أو إيقاف التشغيل.
- يؤدي إدخال شريط اختبار في جهاز القياس لتشغيل جهاز القياس كذلك
- اضغط الزر OK مرتين عندما يكون جهاز القياس في وضع إيقاف التشغيل، وذلك لتشغيل ضوء منفذ شريط الاختبار الأبيض.

#### الشاشة الرئيسية

تضم الشاشة الرئيسية خيارين: السجل والإعدادات.

12.4

# السخل الاعدادات

10:45

- اضغط الزر 
   حتى يصدر الاختيار الذي تريده وميضًا.
- للاطلاع على قراءاتك والمتوسطات السابقة، اضغط الزر **OK** بينما **ر**يومض السجل. انظر السجل و عرض المتو سطات.
- لتغيير الإعدادات، اضغط الزر OK بينما تُصدر الإعدادات وميضًا انظر الإعدادات.

للحصول على جدول الرموز، انظر شاشة جهاز القياس الخاص بك على الجانب الآخر.

**ملاحظة:** عندما يومض رمز، يمكنك اختياره.

### اختبار طرف الأصبع

🚺 راجع نشرة جهاز الوخز الخاص بك للتعليمات التفصيلية حول إعداد جهاز الوخز.

خطر البيولوجي المحتمل

#### لأحزاء الصغيرة

يعمل جهاز القياس ويعرض شاشة ضع الدم. جهاز القياس جاهز الآن لاختبار قطرة دم.

للتعليمات التفصيلية.

طرف أصبعك. 4. دلكٌ يدك وأصبعك باتجاه موقع الوخز لتشكيل قطرة دم. 5. لامس فورًا طرف شريط الاختبار بقطرة الدم.

#### هل تحتاج إلى المساعدة؟

لمزيد من المعلومات، توجه إلى الرابط التالي www.diabetes.ascensia.com

جهاز القياس الخاص يك مسيق الضبط ومقفول لعرض النتائج بوحدة ملليمول/لتر. إذا كانت نتيجتك بوحدة ملغم/ديسيلتر، اتصل بخدمة العملاء.

> استيراد وتوزيع: شركة وربة لتجهيزات الطبية ذ.م.م برج الخرافي – مبنى رقم 6 الدور الأول – شارع حمد الصقر قطعة 14 – القبلة الهاتف: 57 / 965 22323856+ Internet: www.warbamed.com

> > لاستخدام التشخيص المخبري فقط.

(أسينسيا) وشعار Ascensia Diabetes Care (أسينسيا لرعاية السكري) و Conto (كونتور) وMicrolet (ميكروليت) وشعار No Codina (لا يوجد ترميز) و Second-Chance (سكند تشانس) وشعار Second-Chance (سكند تشانس) لأخذ لعيُنات، Smartcolour، وSmartlight علامات تجارية و/أو علامات تجارية مسجلة لشركة Ascensia Diabetes Care Holdinos AG.

Apple وشعار Apple علامات تجارية لشركة .Apple Inc مسجلة في الولايات المتحدة ودول أخرى. App Storr علامة خدمة لشركة .Apple Inc

لامة كلمة وشعارات @Bluetooth SIG. Inc علامات تحاربة مسحلة مملوكة لشركة .Bluetooth SIG. Inc أى استخدام للعلامات المماثلة بواسطة Ascensia Diabetes Care هو طبقاً لترخيص. Google Pla وشعار Google Play هما علامتان تجاريتان لشركة Google LLC.

بميع العلامات التجارية الأخرى هي ملك لأصحابها المعنيين. ولا ينبغي الاستنتاج أو الاستدلال الضمني على أية علاقة أو تحويل للملكية.

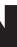

Ascensia Diabetes Care Holdings AG Peter Merian-Strasse 90 4052 Basel, Switzerland

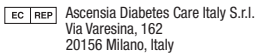

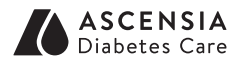

© 2024 Ascensia Diabetes Care Holdings AG. جميع الحقوق محفوظة.

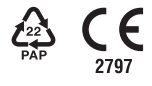

90012838 Rev. 05/24

ملاحظة: إذا لم تختر علامة الوجبة خلال 3 دقائق، سينطفئ جهاز القياس. يتم حفظ قراءة جلوكوز الدم في **السجل** بدون

علامة الوجبة.

 د من وضع خاصية التذكير () في وضع التشغيل في الاعدادات ضع علامة على قراءة جلوكوز الدم كقراءة قبل الوجبة ثم اضغط الزر OK. ٤. للتمرير من 2 ساعة إلى 0.5 ساعة بفواصل نصف ----ساعة، اضغط الزر 🛦 أو

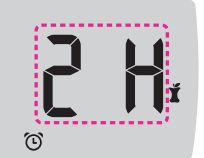

4. لضبط التذكير، اضغط الزر OK.

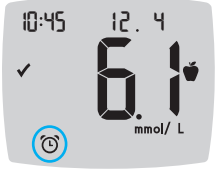

| نتائج LO (منخفض)          |
|---------------------------|
| إذا أصدرالجهاز صوت صفير   |
| مرتين وعرض شاشة <b>LO</b> |
| (منخفض)، فإن قراءة جلوكوز |
| الدم أقل من               |
| 0.6 ملليمول/لتر.          |

**اتبع النصيحة الطبية فورًا.** اتصل باخصائي الرعاية الصحية

نتائج HI (مرتفع) إذا أصدر الجهاز صوت صفير مرة واحدة وعرض شاشة **HI** (مرتفع)، فإن قراءة جلوكوز الدم أعلى من

33.3 ملليمول/لتر.

12.4

LŲ

12.4

10:45

10:45

 قم بغسل يديك وتجفيفهما جيدًا. 2. أعد الاختبار بشريط اختبار جديد.

إذا كانت النتائج لا تزال أعلى من 33.3 ملليمول/لتر، **اتبع** النصيحة الطبية فورًا

لإيقاف جهاز القياس الخاص بك عن العمل، قم بإزالة شريط الاختىار.

- الصحية لديك

# شاشة جهاز القياس الخاص بك

| الرمز        | ماذا يعني                                                                                                    |  |
|--------------|----------------------------------------------------------------------------------------------------|--|
| Ш            | السجل الخاص بك                                                                                                    |  |
| *            | إعدادات جهاز القياس                                                                                                    |  |
|              | مؤشر النطاق المستهدف<br>smartLIGHT (أصفر=أعلى من<br>النطاق المستهدف؛ أخضر=ضمن النطاق<br>المستهدف؛ أحمر=أقل من النطاق<br>المستهدف) |  |
| Ø.           | إعداد نطاق مستهدف أو نطاق مستهدف                                                                                                  |  |
|              | نتيجة اختبار جلوكوز الدم أ <b>على من</b><br>النطاق المستهدف                                                                       |  |
| $\checkmark$ | نتيجة اختبار جلوكوز الدم<br><b>ضمن</b> النطاق المستهدف                                                                            |  |
| ₩            | نتيجة اختبار جلوكوز الدم <b>أقل من</b><br>النطاق المستهدف                                                                         |  |

| ماذا يعني                                  | الرمز  |  | ماذا يعني                                                                                                    |  |
|--------------------------------------------|--------|--|----------------------------------------------------------------------------------------------------|--|
| يشير إلى أز<br>اللاسلكية ف<br>لجهاز القيا، | *      |  | علامة <b>الصيام؛</b> تستخدم عند الاختبار<br>بعد الصيام (لا طعام أو شراب لمدة<br>8 ساعات باستثناء الماء أو المشروبات<br>الخالية من السعرات الحرارية) |  |
| یشیر إلى خ                                 | E      |  | <b>علامة قبل الوجبة:</b> تستخدم عند<br>الاختبار خلال 1 ساعة قبل الوجبة                                                                              |  |
| البطاريات ه                                | ∎_p    |  |                                                                                                    |  |
| المتوسطات                                  | ld Avg |  | علامه بعد الوجبه: تستحدم عند<br>الاختبار خلال 2 ساعة بعد اللقمة الأولى<br>من الوجبة                                                                 |  |
| العدد الإجم<br>الدم المستخ                 | Π      |  | اختيار بدون علامة وجبة                                                                                                    |  |
| نتيجة اختبا                                |        |  | خاصية التذكير                                                                                                    |  |
| أضف المزي<br>الاختبار                      | + 🌢    |  | خاصية الصوت                                                                                                    |  |

نقل CONTOUR DIABETES ينقل النتائج من جهاز القياس الخاص بك إلى هاتفك الذكى أو جهازك اللوحى المتوافق. للاطلاع على التعليمات والخصائص انظر دليل المستخدم

إعداد تقنية Bluetooth

ل وضع التشغيل؛ يمكن

طأ في جهاز القياس

نخفضة وينبغي تغييرها

7، و14، و30 و90 يومًا

ل لقراءات نسبة جلوكوز

، من الدم إلى **نفس** شريط

. دم لحساب المتوسطات

ر محلول الجودة

ل التواصل مع جهاز متنقل

 $\bigcirc$ 

#### ضبط النطاق المستهدف الكلى

ی برنامج Ascensia Diabetes Care متوافق

إذا كانت علامات الوجبة في وضع إيقاف التشغيل، يمكنك ضبط 1 نطاق مستهدف فقط. لضبط النطاقات المستهدفة قبل الوجبة وبعد الوجبة، انظر دليل مستخدم .CONTOUR PLUS ELITE

- لتظليل رمز الإعدادات क من الشاشة الرئيسية، اضغط الزر 🔻.
- عندما يومض رمز الإعدادات منها، اضغط الزر OK لدخول الإعدادات.
- ٤. للتمرير إلى رمز النطاق المستهدف ﷺ، اضغط الزر ▲ أو ▼. عندما يومض الرمز، اضغط الزر OK.
  - 4. لضبط الهدف المنخفض الكلى الوامض، اضغط الزر ▲ أو ♥ ، ثم اضغط الزر .OK

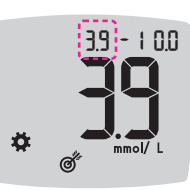

 5. لضبط الهدف المرتفع **الکلی** الوامض، اضغط الزر ً▲ أو ▼ ، ثم اضغط الزر OK.

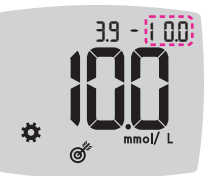

### تشغيل علامات الوجبة

 لتظليل رمز الإعدادات من الشاشة الرئيسية، اضغط. لزر 🔻.

 عندما يومض رمز الإعدادات، اضغط الزر OK لدخول الإعدادات.

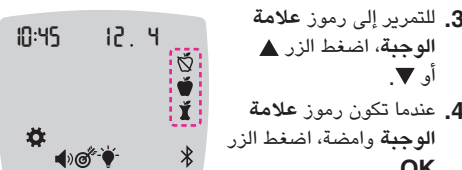

 5. اضغط الزر ▲ أو ▼ حتى يصدر زر On (التشغيل) وميضا، ثم اضغط الزر OK.

ملاحظة: مع وضع علامات الوجبة في وضع التشغيل، يمكنك ضبط قبل الوجبة و بعد الوجبة للنطاقات المستهدفة (انظر دليل مستخدم CONTOUR PLUS ELITE). يمكنك أيضًا ضبط التذكير.

# تحويل خاصية التذكير إلى وضع التشغيل

عندما تكون علامات الوجبة في وضع التشغيل، يمكنك ضبط خاصية **التذكير** لاختيار نسبة جلوكوز الدم بعد تمييز قراءة بأنها قبل الوجبة. إذا كانت علامات الوجبة في وضع إيقاف التشغيل، انظر تشغيل علامات الوجبة في هذا الدليل.

 لتظليل رمز الإعدادات क من الشاشة الرئيسية، اضغط. الزر 🔻.

- عندما يصدر رمز الإعدادات من وميضًا، اضغط الزر OK للدخول إلى **الإعدادات**.
- ٤. للتمرير إلى رمز التذكير ()، اضغط الزر ▲ أو ▼.
- عندما يومض رمز التذكير ()، اضغط الزر OK.

5. اضغط الزر ▲ أو ▼ حتى یصدر زر On (التشغیل) وميضًا، ثم اضغط الزد OK.

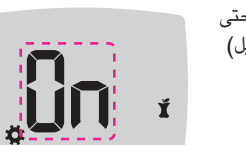

#### اختيار علامة وجبة أثناء اختبار جلوكوز الدم

| رموز علامة الوجبة |   |            |    |  |  |  |  |
|-------------------|---|------------|----|--|--|--|--|
| بعد الوجبة        | Ĭ | الصيام     | δ. |  |  |  |  |
| بدون علامة        | × | قبل الوجبة | Ŭ  |  |  |  |  |

ملاحظة: بنبغي عليك إجراء اختيار جلوكوز الدم قبل أن بمكنك اختيار علامة الوجبة. لا يمكنك اختيار علامة وجبة في الإعدادات

· افحص جلوكوزالدم. انظر اختبار طرف الأصبع في هذا الدليل.

> צ. لا ترفع شريط الاختبار حتى تختار **علامة وجبة**. تومض **علامة الوجبة** عل شاشة نتيجة جلوكوز الدم

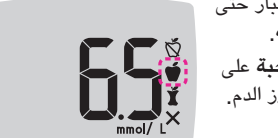

3. إذا كانت علامة الوجبة الوامضة هي التي تريدها، اضغط الزر **OK**. لاختيار علامة وجبة مختلفة، اضغط الزر ▲ أو ▼. عندما تكون علامة الوجبة التي تريدها وامضة اضغط الزر **OK**.

13

# ضبط التذكير

تعود الشاشة إلى القراءة **قبل** الوجبة. يعرض رمز التذكير للتأكيد على ضبط التذكير.

10

الإعدادات (تابع)

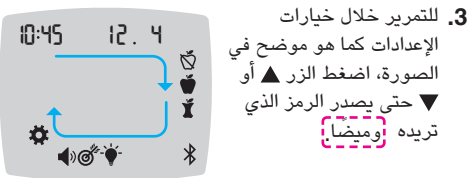

- 4. اضغط الزر OK لتحديد الرمز الوامض.
- 5. لتعديل الإعداد، اضغط الزر ▲ أو ▼. يمكنك تحويل الإعداد إلى وضع التشغيل أو إيقاف التشغيل، أو تغيير القيمة.
- 6. لقبول التغيير والعودة إلى الشاشة الرئيسية، اضغط الزد OK.

للخروج من الإعدادات والرجوع إلى الشاشة الرئيسية:

- 1. اضغط الزر ▲ أو ▼ حتى يصدر رمز الإعدادات ضوءًا 🙀 وامضًا. 2. اضغط الزر OK.
- ::

إذا كنت في إعداد مثل التاريخ وتريد الخروج منه، اضغط الزر OK بشكل متواصل حتى ترجع إلى الشاشة الرئيسية.